## How build the Hex File for PIC16F628A PLL Controller Pastorcici Robert – 2013 (LMX2324)

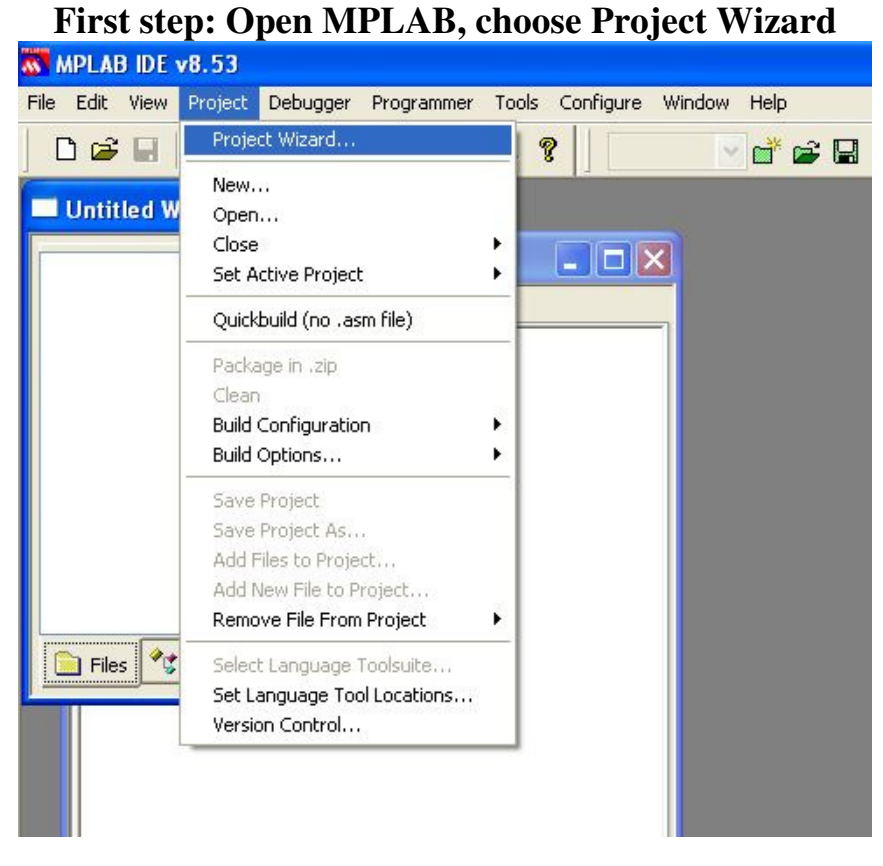

# Step 2: Select PIC16F628A

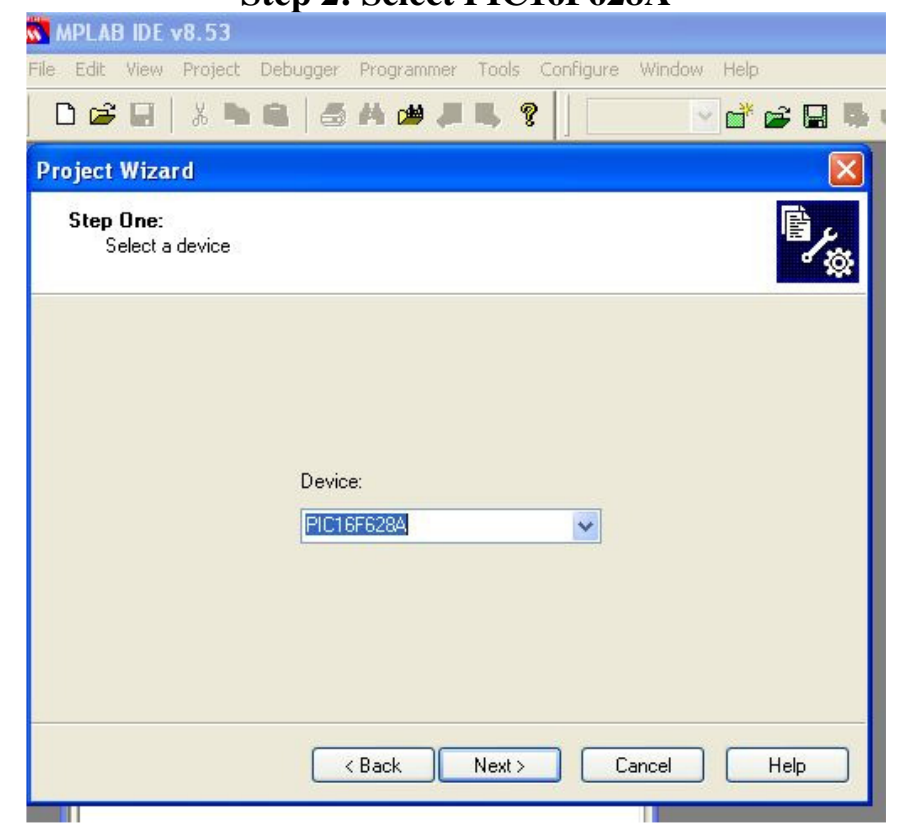

# Step 3: Select Hi-Tech Compiler

| File Edit View Project Debugger Programmer Tools Configure Window Help |
|------------------------------------------------------------------------|
|                                                                        |
| ▏ <b>ᆸ╔</b> ╘╎ᇮ┑╘╎╝┍ <b>╔</b> ╔╏╗                                      |
| Project Wizard 🛛 🔀                                                     |
| Step Two:<br>Select a language toolsuite                               |
| Active Toolsuite: HI-TECH Universal ToolSuite                          |
| HI-TECH ANSI C Compiler                                                |
|                                                                        |
| Location                                                               |
| C:\Program Files\HI-TECH Software\PICC\9.70\bin\picc.exe Browse        |
| Store tool locations in project                                        |
| Help! My Suite Isn't Listed!                                           |
| < Back Next > Cancel Help                                              |

# **Step 4: Choose the Location for Project**

| MPLAD IUC VO.33                                                                                                    |            |
|----------------------------------------------------------------------------------------------------|------------|
| File Edit View Project Debugger Programmer Tools Configure Windo                                                                                                    | ow Help    |
|                                                                                                    | 🕑 💣 📽 🛤    |
| Project Wizard                                                                                                    |            |
| Step Three:<br>Create a new project, or reconfigure the active project?                                                                                                    | <u>چ</u> ر |
| Create New Project File                                                                                                    |            |
| C:\Documents and Settings\Y04HFU\Desktop\LMX2324\PLL LM                                                                                                    | Browse     |
| Reconfigure Active Project Make changes without saving Save changes to evicting project file                                                                                                    |            |
| Save changes to existing project file Construct of the construction of the construction of the co |            |
|                                                                                                    | Browse     |
| < Back Next > Cancel                                                                                                    | Help       |

# **Step 5: Click NEXT**

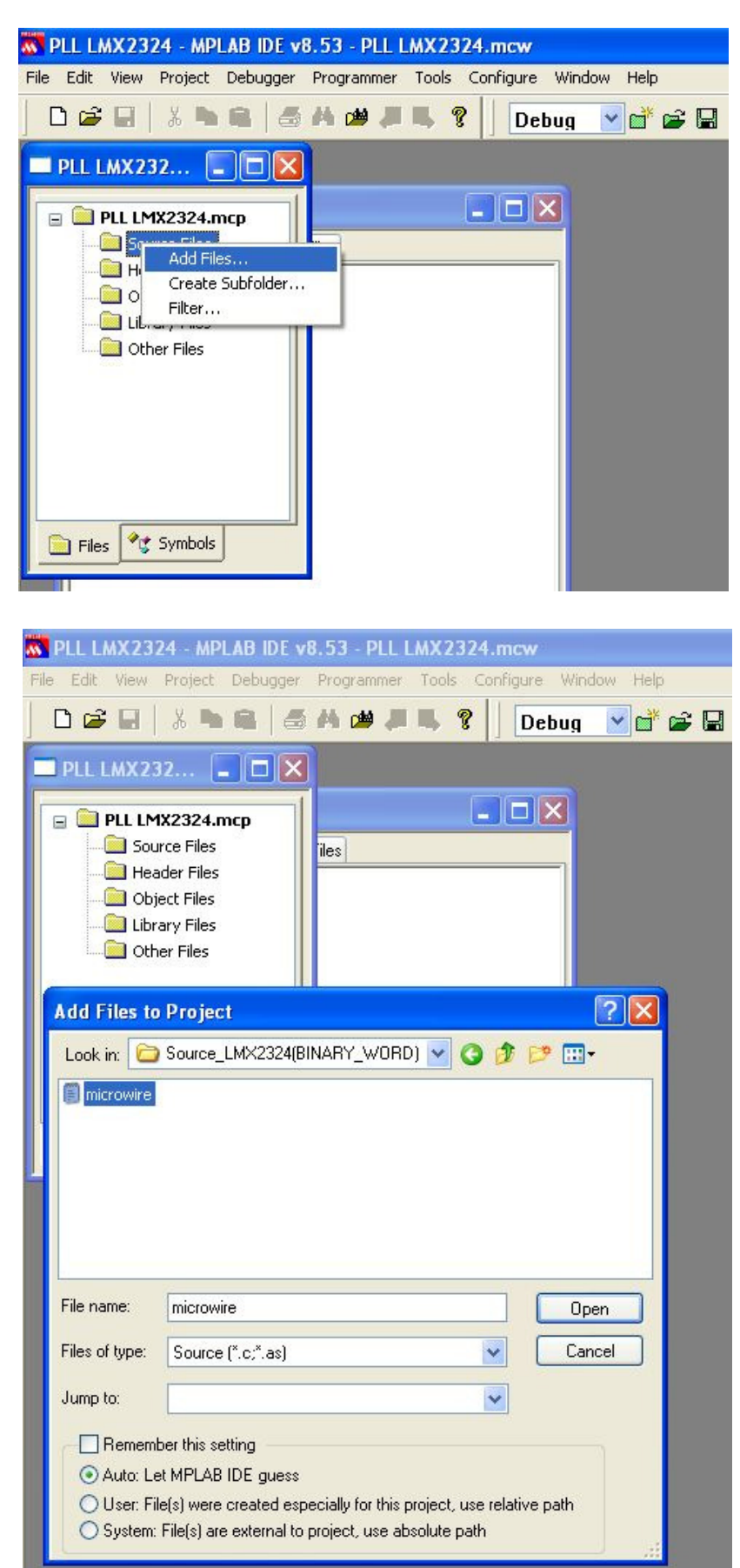

### **Open Source Files (.c)**

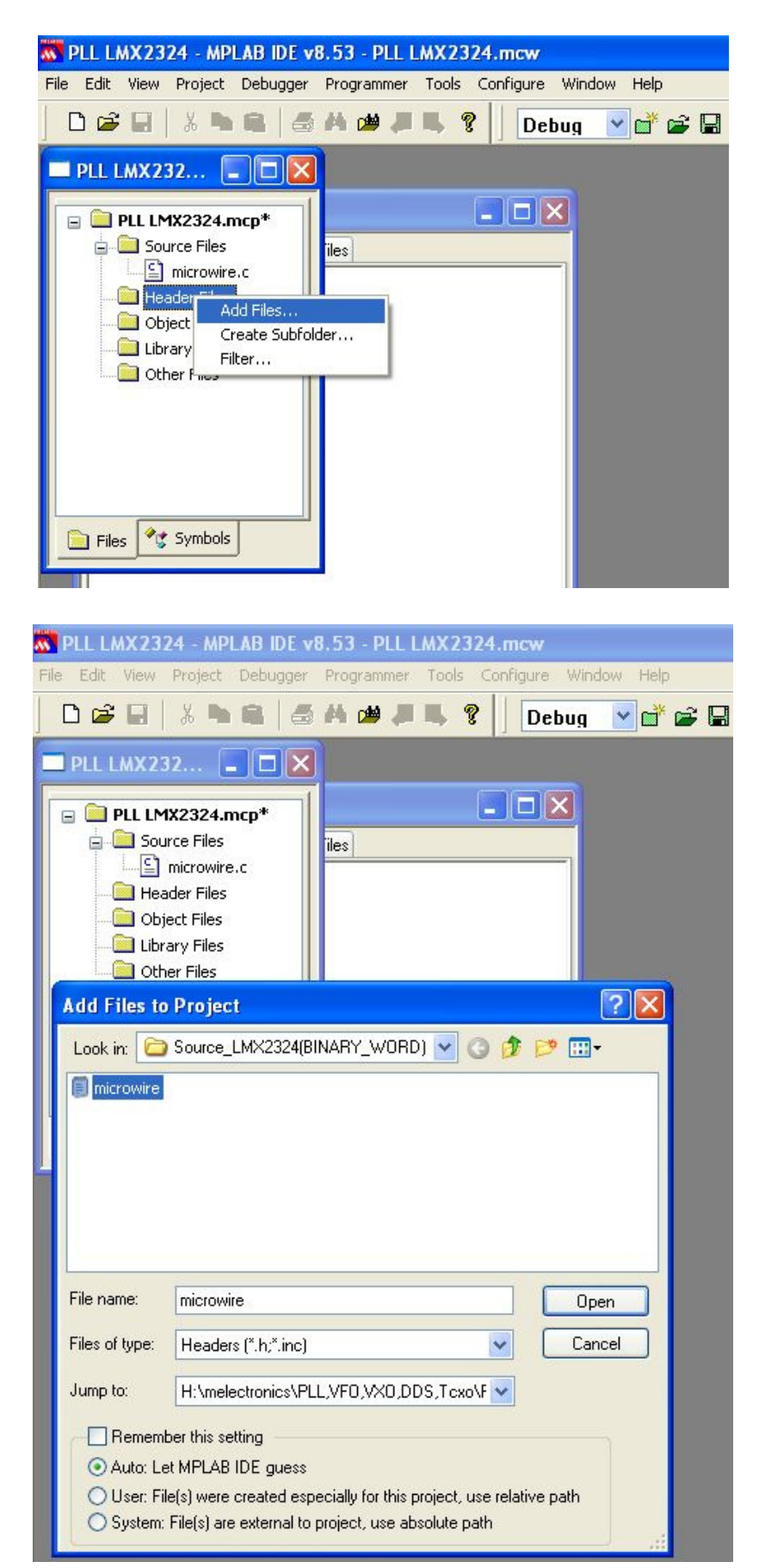

#### **Open Header Files (.h)**

# The N & R Values need to be changed depending on frequency and the reference oscillator.

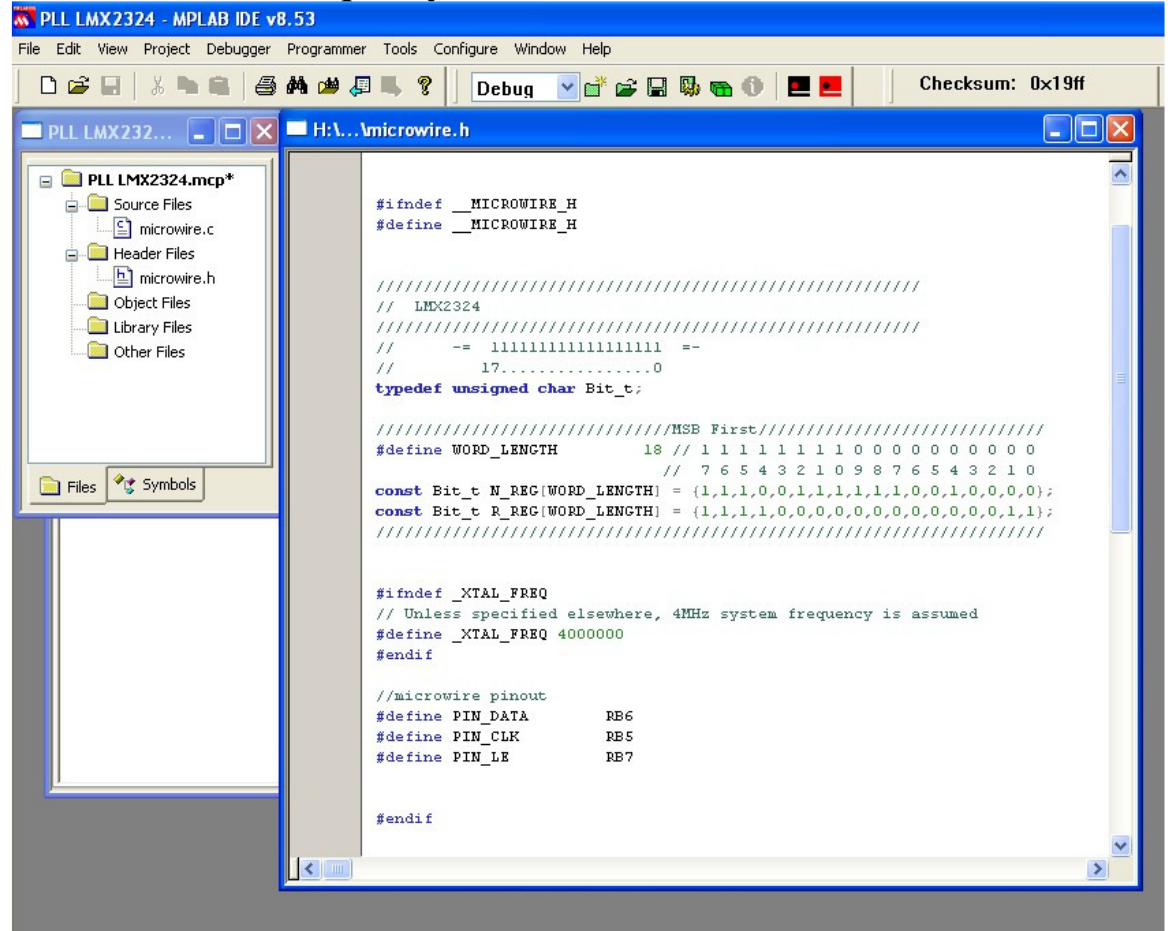

#### **Open Code Loader 4, select LMX2324**

| Port Setup                                                                                               | LMX1501                                                                   | BurstMode        | PLL                                                                                          |
|----------------------------------------------------------------------------------------------------|---------------------------------------------------------------------------|------------------|----------------------------------------------------------------------------------------------|
| Communication Mode<br>C USB C LP<br>LPT Port Setup<br>Port Address<br>C LPT 2 C LPT3 C Dth               | LMX1501<br>LMX1511<br>LMX2301<br>LMX2305<br>LMX2306<br>LMX2310<br>LMX2311 | pad Every 10 sec | LPT Port Setup Diagram<br>Clock Other Pins<br>Data Ground<br>LE (Latch Enable) Address Confi |
| Pin Configuration<br>Clock Bit<br>C 1 C 2 C 3 C 4 C 5 C 6 C :<br>Data Bit<br>C 1 C 2 C 2 C 4 C 5 C 6 C : | LMX2312<br>LMX2313<br>LMX2315<br>LMX2316<br>LMX2320<br>LMX2320<br>LMX2323 |                  | 10/14 Pin Connector ( Top View )                                                             |
| LE Bit<br>C 1 C 2 C 3 C 4 C 5 • 6 C 3<br>CE<br>C1 C 2 C 3 C 4 C 5 C 6 C 3                                | LMX2325<br>LMX2325<br>LMX2326<br>LMX2346<br>LMX2347                       | 11 C 12 C 14     |                                                                                              |
| EN_RFout*<br>C1C2C3C4C5C6 © ;                                                                            | C 8 C 10                                                                  | C 11 C 12 C 14   | DB 25 Connector                                                                              |
|                                                                                                    | C 8 C 10                                                                  | C 11 C 12 C 14   |                                                                                              |

#### Choose VCO Frequency, Reference Oscillator, Phase Detector Input Frequency, Polarity (Negative for Inverted O.A. Loop Filter) / Positive for Passive RC Loop Filter, Active Output - Normal Operation / Tri-State - TEST MODE

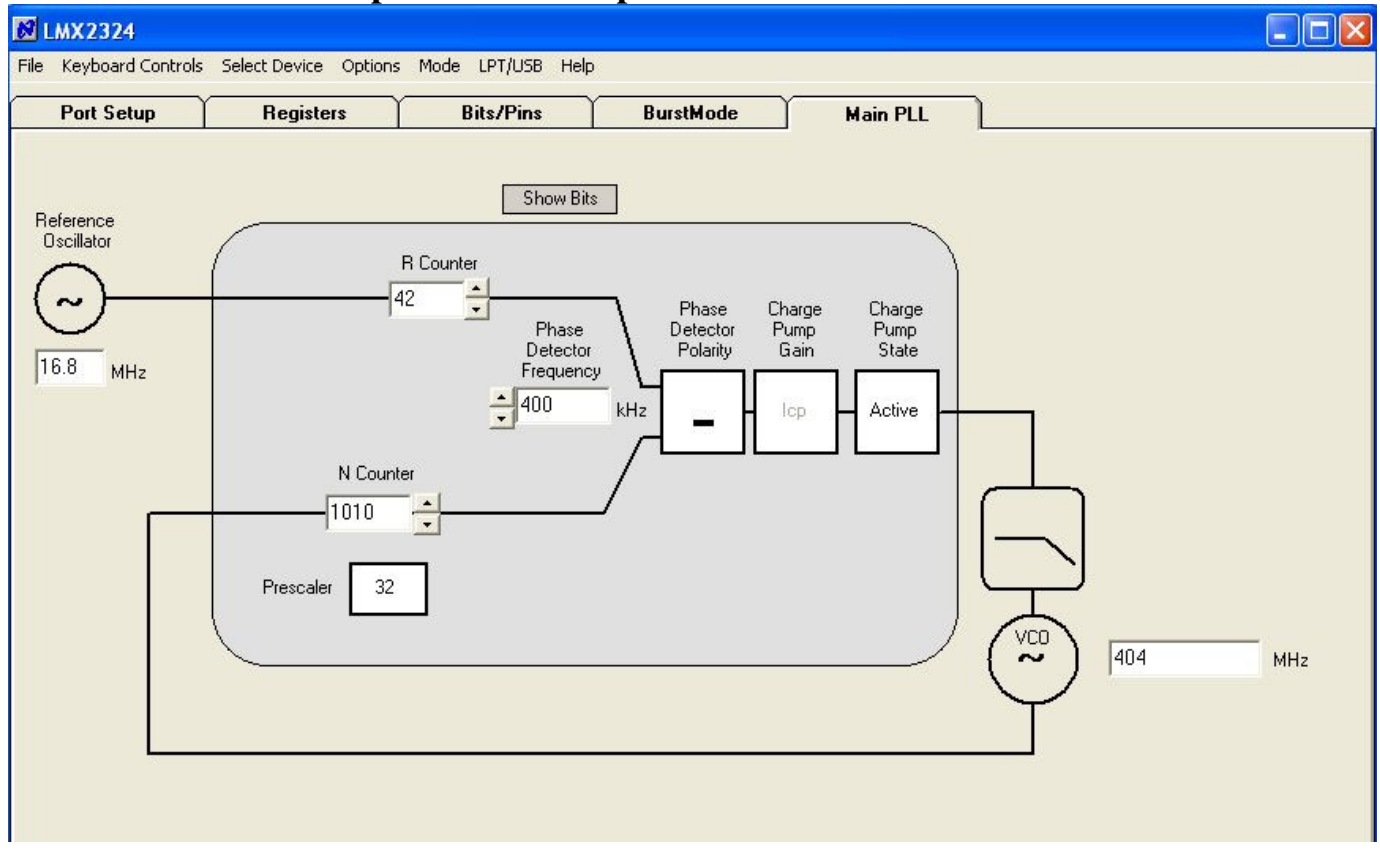

#### Here is the binary word for N & R registers.

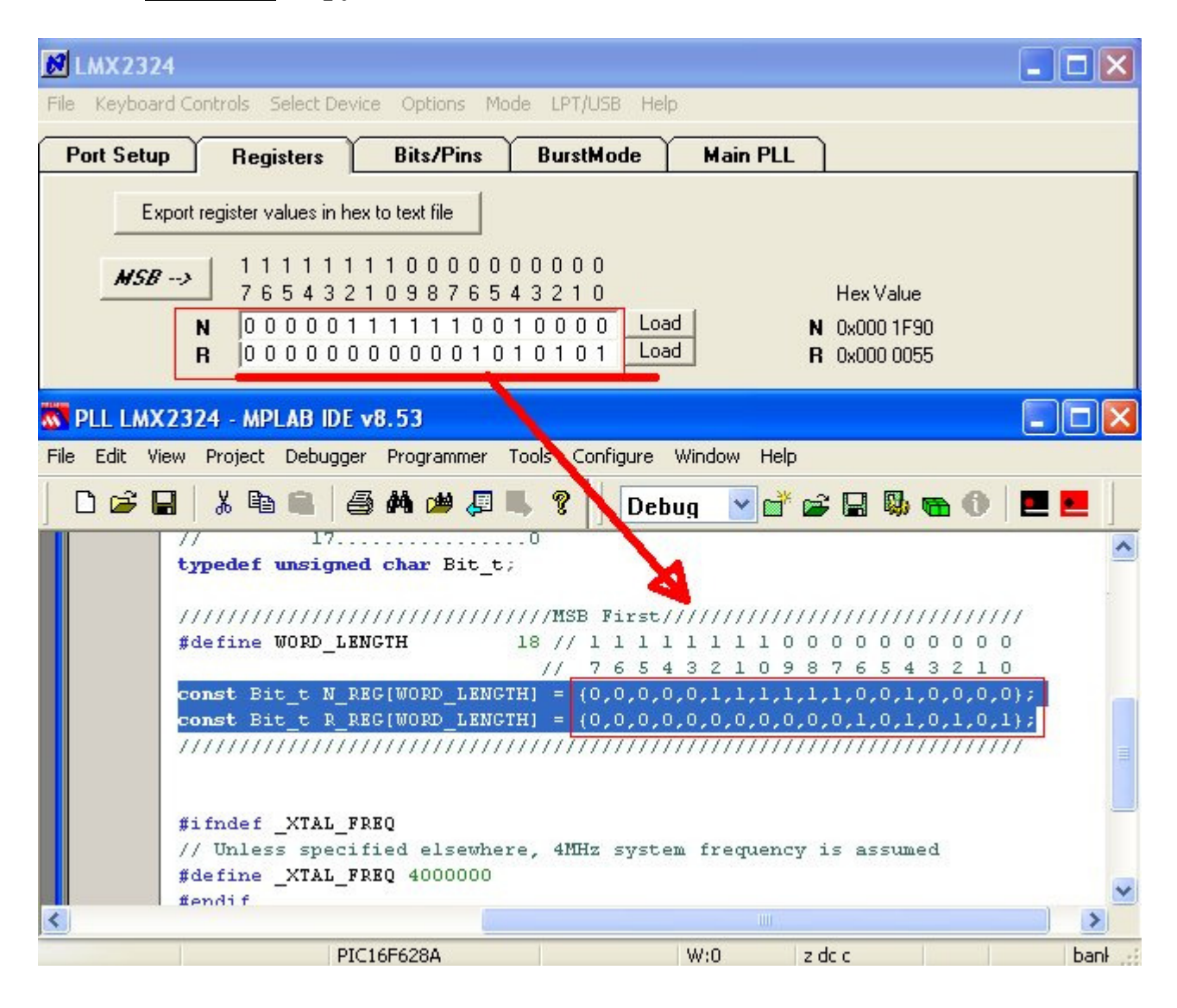

#### **Carefully** Copy the new values from Code Loader to Header File

#### Congratulations...Now build the HEX File ©

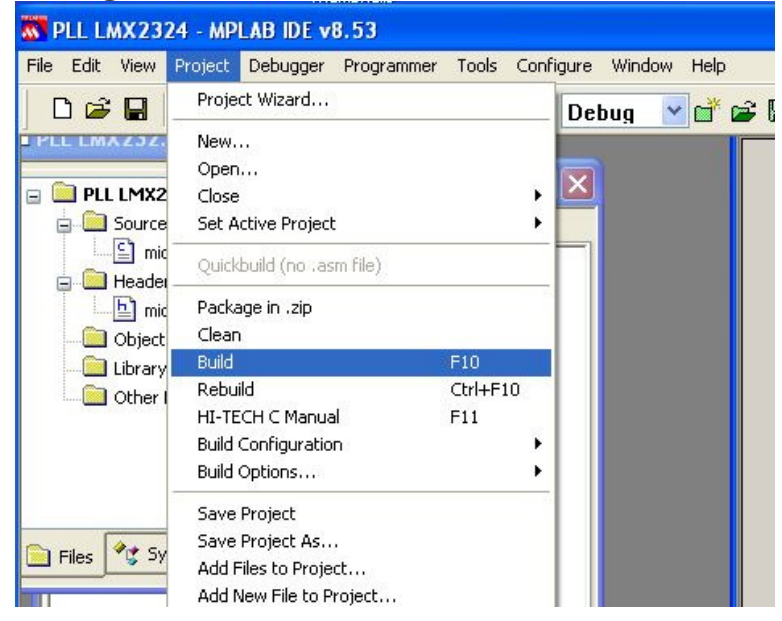

## Open the Project folder, here you have the Hex File. The uC must be programmed with this file.

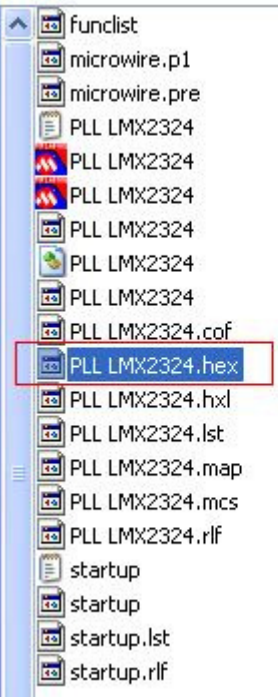

## 73's de YO4HFU